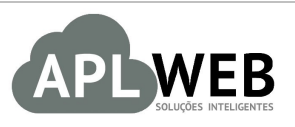

# PROCEDIMENTO OPERACIONAL PADRÃO - POP

| Gestor                                                                                                    |                                                |                        |            |
|----------------------------------------------------------------------------------------------------|------------------------------------------------|------------------------|------------|
| Procedimento                                                                                                    | Cadastro de produtos com e sem grade no APLWeb |                        |            |
| SISTEMA <mark>APLWEB</mark><br>DEPARTAMENTO(S)INDUSTRIAL/PCP/CRIAÇÃO DE PRODUTOS<br>MÓDULO/MENUPRODUTOS/SERVIÇOS |                                                | Data de Publicação     | 10/11/2015 |
|                                                                                                    |                                                | Data da Revisão        | 30/05/2018 |
| APLWEB SOLUÇÕES INTELIGENTES                                                                                     |                                                | Versão do Documento Nº | 2.0        |

# 1. Descrição

Este Procedimento Operacional Padrão define as etapas necessárias de como fazer o cadastro de produtos com grades informando cores e tamanhos e produtos simples no Sistema APLWeb.

#### 2. Responsáveis:

Relacionar abaixo as pessoas que detém papel primário no POP, dentro da ordem em que a atividade é executada, preferencialmente incluirdados de contato como e-mail e telefone.

# a. LISTA DE CONTATOS:

| Nº | Nome        | Telefone | e-mail |
|----|-------------|----------|--------|
| 1  | Titular:    |          |        |
| T  | Substituto: |          |        |
| 2  | Titular:    |          |        |
| Ζ  | Substituto: |          |        |

# 3. Requisitos:

É necessário está conectado com um usuário e senha que tenha permissão para acessar as opções abaixo descritas. Antes de iniciar o cadastramento do produto, é necessário verificar se a *Categoria* do produto, *Cor* em questão, o tipo de *Grade (P/M/G ou 36/38/40...)* e a *Coleção* estão cadastrados. Estas informações podem ser cadastradas no menu *Inicio*, grupo de opções *Cadastros* e nas respectivas opções *Cores, Tamanhos* e *Coleções*. E também essas informações compõem a referência do produto no APLWeb.

# 4. Atividades:

Abaixo estão os passos necessários para o cadastramento de produtos no APLWeb. No primeiro caso, produtos com grade onde será necessário relacionar as cores e tamanhos desejados. E no segundo caso produtos simples que não terão necessidade de cor e tamanho.

#### I. Cadastrando um Produto com Grade

No APLWeb é opcional utilizar ou não a*Cor* e *Tamanho* nos produtos. Porém se optar por utilizar, todos os produtos deverão ter um tamanho associado a ele, mesmo que seja um tamanho U (Único).

Passo 1. No menu do topo clique na opção Produtos/Serviços;

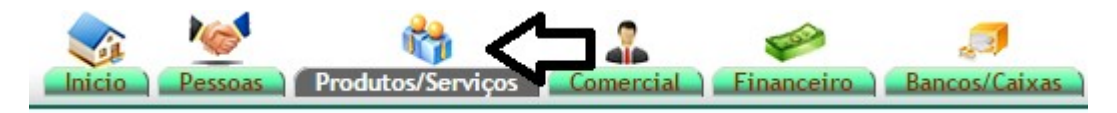

Passo 2.No menu da lateral esquerda, escolha a opção Novo Produto;

| Produtos                       |
|--------------------------------|
| Novo Produto                   |
| Lista Detalhada                |
| Lista por Referencias          |
| Troca                          |
| Alteração e Formação de Preços |
| Transferencias                 |
| Etiquetas                      |
| Estoques/Filiais/Lojas         |
| Estatísticas                   |
|                                |

**Passo 3.** Ficha cadastral do produto para inclusão. No caso de produtos com grade, inicie selecionando apenas o tipo de grade no campo *Grades Disponíveis* e depois clique no botão que aparece logo ao lado chamado *Gerar Grade de Produto*.

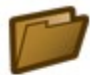

# Novo Produto

| Ref.                           |                                     | Gerar Referência       |  |
|--------------------------------|-------------------------------------|------------------------|--|
| Descrição                      |                                     |                        |  |
| Cores Disponíveis              |                                     |                        |  |
| Grades Disponíveis             | P/M/G/PP/GG/GGG/EG                  | Gerar Grade de Produto |  |
| Tamanhos Disponíveis           |                                     |                        |  |
| Grupos Disponíveis             | P/M/G/PP/GG/GGG/EG                  | T                      |  |
| Situação Cadastral (De vendas) | 52/54/56/57/58/60/61/62/64          |                        |  |
| Situação Cadastral (Compras)   |                                     |                        |  |
| Estoque minimo                 |                                     |                        |  |
| Descrição da Cor               | 40/41/42/43/44/45/46/47/48/49/50    |                        |  |
| Tipo de Produto                | 6M/8M/9M/10M                        |                        |  |
| Unidade                        | 32-33/34-35/36-37/38-39/40-41/42-43 |                        |  |
| Comprimento                    | 1.0/1.6/1.8/2.0<br>17/18/19         |                        |  |
| Largura                        |                                     |                        |  |

**Passo 4.**Informe qual categoria/grupo o produto pertencee o APLWeb já preenche a descrição com a categoria e gera a referência do produto. Depois complemente a descrição como desejar, acrescente o detalhe técnico da produto e informe em quais Cores e Tamanhos deseja criar o produto. Para isso basta clicar na lista de cores selecionando a cor desejada e depois clique no botão *Adiciona* que o APLWeb irá copiar a cor para a *Lista de Cores a serem geradas* logo ao lado. O mesmo deverá ser feito com a *Lista de Tamanhos*, basta selecionar e clicar no botão *Adiciona*. O N.C.M (*Nomenclatura Comum do Mercosul*) é um campo obrigatório, pois sem ele não é possível emitir NF-e, por isso o APLWeb irá exigir o seu preenchimento.

| Gerar Grade                                                                                                    | ×                                                                                                    |
|----------------------------------------------------------------------------------------------------|----------------------------------------------------------------------------------------------------|
| Todos os campos abaixo são<br>Categorias/Grupos:<br>Ref.:<br>Descrição do produto:<br>Detalhe técnico do produto:<br>Tot. Emb.:<br>Unidade:<br>Para venda:                    | obrigatórios !<br>BERMUDAS<br>004191<br>BERMUDAS<br>1<br>UN<br>Para venda                                                                                                    |
| Para compra:<br>Cores Disponíveis:<br>Lista de Cores                                                                                                    | Disponivel    4x4/4x2 Adiciona   AZUL Lista de Cores   CINZA Exclui   COURO Exclui Tudo                                                                                                    |
| Tamanhos da Grade:<br>Lista de Tamanhos 📫                                                                                                    | P Adiciona<br>M Tamanhos a serem<br>G Exclui gerados<br>PP<br>GG T Exclui Tudo                                                                                                    |
| N.C.M. do produto:<br>C.S.T. do produto:<br>ICMS do ECF do produto:<br>Gênero do produto:<br>Exibir na vitrine varejo:<br>Exibir na vitrine atacado:<br>Gerar código de barra | Obrigatório<br>060<br>F00<br>Selecione V<br>Selecione V<br>Selecione Selecione Selecion |
|                                                                                                    | Confirmar a criação da grade de produtos 🖒 Sim Não                                                                                                    |

#### **Detalhamento dos campos**

Categorias/Grupos: Informe a categoria/grupo previamente cadastrado na opção de Categorias.

**Referência:** Campo gerado automaticamente e após confirmar ainda é acrescentado a categoria como prefixo e a cor e tamanho como sufixo da referência. Ex: 015004191001P, onde 015 - Categoria *Bermudas*, 004191 - Referência principal do produto, 001 - Cor *Azul* e P do tamanho *P*.

**Descrição do Produto:** Informe a descrição que desejar do produto, como deverá ser reconhecido comercialmente. Essa descrição irá aparecer nas notas fiscais.

**Detalhe técnico do produto:** Informações de aplicação ou qualquer outro detalhe do produto.

**Total na Embalagem:** Deverá ser informado o total de itens que será colocado na embalagem do produto, quanto for o caso. Apenas para produtos distribuídos em mais de uma unidade por embalagem. O padrão é 1.

**Unidade:** Informe a unidade de comercialização do produto.

Para venda: Apenas para informar o STATUS do produto se está ou não disponível para venda.

**Para compra:** Idem o item acima, mais trata-se de disponível para compra.

**Cores disponíveis:** Tabela de cores disponíveis cadastras.

Tamanhos da Grade: Tamanhos disponíveis na grade selecionada.

**N.C.M. do produto:** Nomenclatura Comum do Mercosul do produto.

**C.S.T. do produto:** Código da Situação Tributária do produto. Necessário quando é emitido cupons fiscais ou NFC-e do produto. Esse campo normalmente é configurado na implantação apenas.

**ICMS do ECF do produto:** Informação para configuração da situação tributária no ECF. Apenas para quem utiliza ainda o ECF, para NFC-e não é mais um campo necessário. Esse campo normalmente é configurado na implantação apenas.

Genero do Produto: Informe o gênero Masculino, Feminino ou Unisex do produto.

**Exibir na vitrine do varejo:** Informe apenas se desejar que o produto apareça na vitrine da loja virtual. **Exibir na vitrine do atacado:** Idem o item anterior.

**Gerar código de barras:** Informa ao APLWeb se ele deve ou não gerar um código de barras EAN13 para o produto automaticamente.

#### II. Cadastrando um Produto simples sem grade

**Passo 1.** Repetir os passos 1 e 2 do item anterior. É opcional também o prefixo da categoria compondo a referência do produto, mais se estiver marcado como SIM o APLWeb irá colocar o prefixo. No caso de produto simples informe logo a *Descrição* do produto e depois a categoria.

# Novo Produto

| Ref.               | Gerar Referência                                                                                                    |                                                                                                    |
|--------------------|----------------------------------------------------------------------------------------------------|----------------------------------------------------------------------------------------------------|
| Descrição          | PRODUTO SEM GRADE                                                                                                    |                                                                                                    |
| Grupos Disponíveis |                                                                                                    | · ·                                                                                                    |
| Estado (De vendas) |                                                                                                    |                                                                                                    |
| Estado (Compras)   | 01 - PAES, DOCES E SALGADOS                                                                                                    | <u> </u>                                                                                                    |
| Estoque minimo     | 03 - BEBIDAS                                                                                                    |                                                                                                    |
| Detalhe do produto | 04 - FRIOS                                                                                                    |                                                                                                    |
| Tipo de Produto    | 05 - MARISCOS<br>06 - SORVETES E PICOLES                                                                                          |                                                                                                    |
| Unidade            | 07 - INSUMOS                                                                                                    |                                                                                                    |
| Comprimento        | 08 - HORTIFRUTI                                                                                                    |                                                                                                    |
| Largura            | 09 - UTENCILIOS<br>10 - LATICINIOS                                                                                                |                                                                                                    |
| Altura             | 11 - BOMBONIERE                                                                                                    |                                                                                                    |
| N.C.M.             | 12 - IMOBILIZADO                                                                                                    |                                                                                                    |
| C.S.T.             | 13 - PRODUTOS DE LIMPEZA EM GERAL<br>14 - DESCARTAVEIS EM GERAL<br>15 - MATERIAL DE ESCRITORIO<br>16 - EMBALAGENS<br>17 - CEREAIS | obrança do ICMS por substituicao, 020 - Com redução de base<br>o, 051 - Com diferimento, 060 - ICMS cobrado anteriormente, ( |
| Pais de Origem     |                                                                                                    | v 🚖                                                                                                    |
| Gênero             | 18 - CAFES                                                                                                    |                                                                                                    |
| Maguina            | 44 - BISCOITO                                                                                                    |                                                                                                    |

Passo 2. Clicar no botão que fica no final da página de criação de produtos simples.

| Margem de Lucro %   Otde. no Pacote/Emb. A aliquota do ICMS que será enviada ao ECF. Na maioria das impressoras as posições são: F00 para substit t   ICMS do ECF A aliquota do ICMS que será enviada ao ECF. Na maioria das impressoras as posições são: F00 para substit t   CST do PIS CST do PIS aliquota do PIS que será enviada ao ECF   Aliquota do PIS Aliquota do PIS que será enviada ao ECF   CST do COFINS CST do COFINS aliquota que será enviada ao ECF | butaria e T17,T12,T05 para tributação |
|----------------------------------------------------------------------------------------------------|---------------------------------------|
| Otde. no Pacote/Emb.     ICMS do ECF     A aliquota do ICMS que será enviada ao ECF. Na maioria das impressoras as posições são: F00 para substit. Inormal     CST do PIS     Aliquota do PIS     Aliquota do PIS     Aliquota do PIS     CST do COFINS     CST do COFINS                                                                                                    | butaria e T17,T12,T05 para tributação |
| ICMS do ECF     A aliquota do ICMS que será enviada ao ECF. Na maioria das impressoras as posições são: F00 para substit f       CST do PIS     CST do PIS aliquota que será enviada ao ECF       Aliquota do PIS     Aliquota do PIS que será enviada ao ECF       CST do COFINS     CST do COFINS aliquota que será enviada ao ECF                                                                                                    | butaria e T17,T12,T05 para tributação |
| CST do PIS   CST do PIS aliquota que será enviada ao ECF     Aliquoata do PIS   Aliquota do PIS que será enviada ao ECF     CST do COFINS   CST do COFINS aliquota que será enviada ao ECF                                                                                                    |                                       |
| Aliquoata do PIS Aliquota do PIS que será enviada ao ECF   CST do COFINS CST do COFINS aliquota que será enviada ao ECF                                                                                                    |                                       |
| CST do COFINS CST do COFINS aliquota que será enviada ao ECF                                                                                                    |                                       |
|                                                                                                    |                                       |
| Aliquoata do COFINS Aliquota do COFINS que será enviada ao ECF                                                                                                    |                                       |
| C.S.T. do IPI CST do IPI                                                                                                    |                                       |
| Aliquota do IPI 0 Aliquota do IPI em %                                                                                                    |                                       |
| Comissão sobre o Produto 0 Comissão sobre o Produto em %                                                                                                    |                                       |

**Passo 3.**Nesse tipo de cadastro de produto o código de barras não é gerado automaticamente. É necessário clicar na guia *Código de Barras* da ficha de produtos e no ícone ao lado de *Valor do código de barras* para ser gerado.

| -                            |                                                                                                   |  |  |
|------------------------------|---------------------------------------------------------------------------------------------------|--|--|
| Ret.                         | 07000654                                                                                          |  |  |
| Descrição                    | KIT PROMOCIONAL FLORMEL 300g                                                                      |  |  |
| Estado (De vendas)           | 🖸 Para Venda                                                                                      |  |  |
| Estado (Compras)             | O Disponível                                                                                      |  |  |
| Tipo de código de barras 🛛 🖉 | Code 128                                                                                          |  |  |
| Valor do código de barras 🚺  | 🕐 896653707471 < 🗖 Cria o código de barras ou permite que seja digitado um.                       |  |  |
| Imprimir Etiqueta do Produto | Clique aqui para selecionar e imprimir a etiqueta do Produto com o Código de barra: 7896653707471 |  |  |

#### 5. Material de Suporte:

<u>http://www.directaweb.com.br/aplweb/index.php/homepage/tutoriais/produtos-servicos/categorias</u> <u>http://www.directaweb.com.br/aplweb/index.php/homepage/tutoriais/produtos-servicos/produtos</u> <u>http://www.directaweb.com.br/aplweb/index.php/video-aulas/115-aplweb-12-aula-cadastro-do-produto-e-servico</u>